## **SSI Reporting Training 2020 in Campus Labs** Planning Module Cheat Sheet

#### Logging in

URL: csusb.campuslabs.com

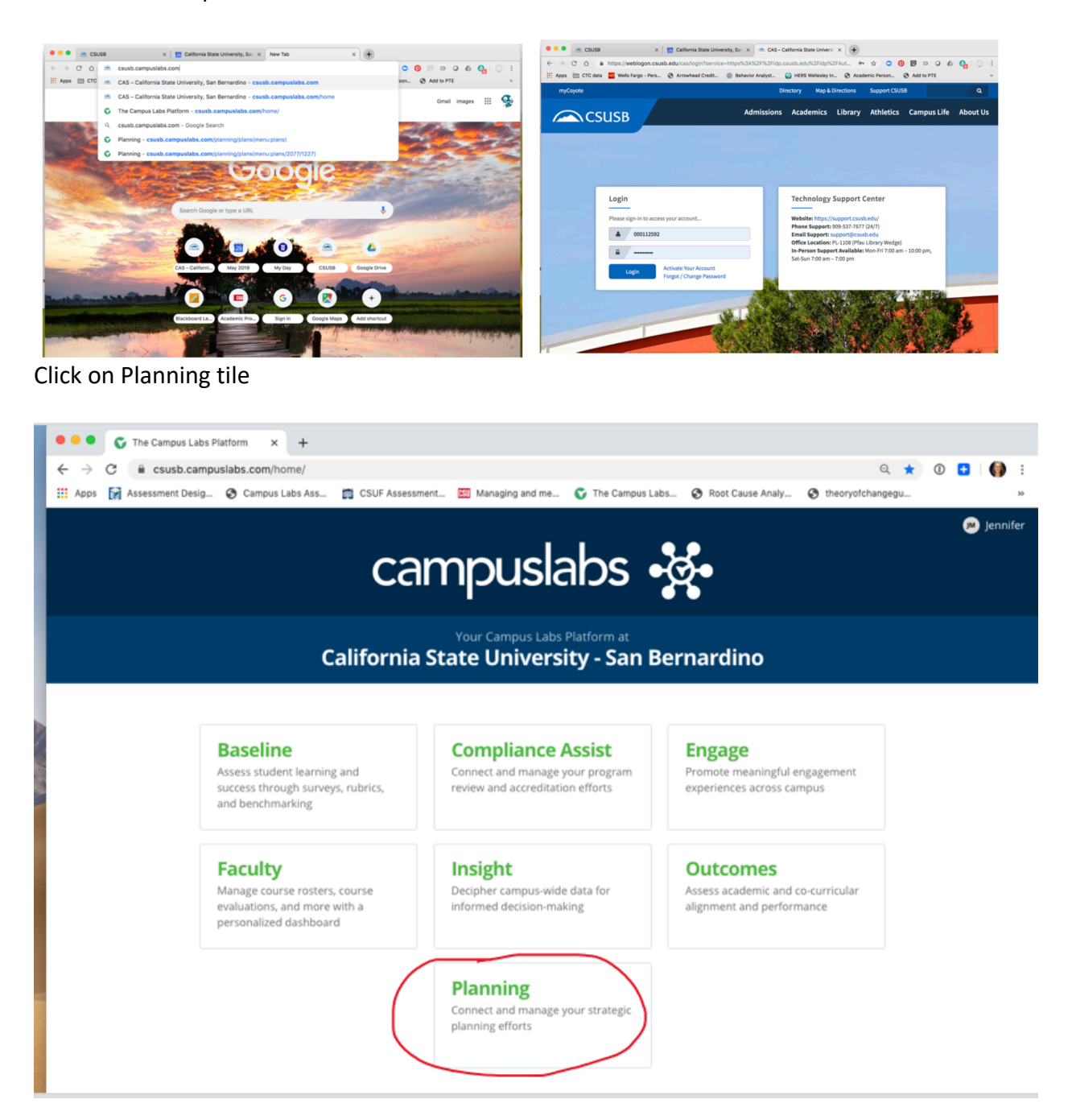

#### Navigating in Planning

| ×  | Planning                               |                     |                 | 🤌 💿 Judith                                                                                          |
|----|----------------------------------------|---------------------|-----------------|----------------------------------------------------------------------------------------------------|
| *  | 49 3010, 3030                          |                     |                 |                                                                                                    |
| ÷. | Dashboard                              |                     |                 |                                                                                                    |
| ٥  | Assessment Cycles                      |                     |                 | Announcements                                                                                       |
|    | New Assessment Cycle #                 |                     |                 | New Announcement                                                                                    |
|    | Start<br>07/01/19<br>Plan Do Check Act |                     | End<br>07/01/20 | Plans                                                                                               |
|    | a Org Units Status                     | E Days<br>Remaining | rth Org Units   | SSI Annual Reporting Plan 2020<br>3/1/20 - 4/30/20<br>Annual SSI reporting that replaces the survey |
|    | O No Data                              | 296                 | 0               | same as reporting that replaces the same).                                                          |

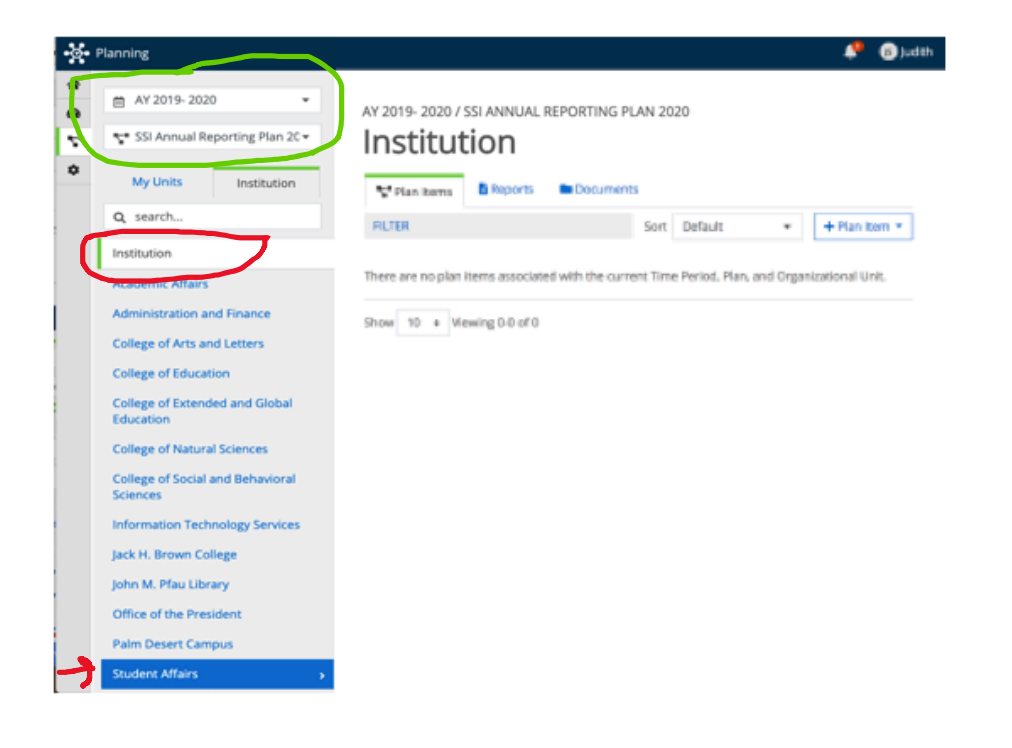

Click on Institution:

- then choose your Division
- then choose your Department

### Data Entry

Use the SSI Annual Report Template

| • 🚱 • Planning                                            |                                                                                                    |      |         | 🔎 📧 Jennifer      |
|-----------------------------------------------------------|----------------------------------------------------------------------------------------------------|------|---------|-------------------|
| AY 2019- 2020                                             | AY 2019- 2020 / SSI ANNUAL REPORTING PLAN 2020<br>Veterans Success Center<br>Plan Items Reports Documents |      |         |                   |
| Q search                                                  | FILTER                                                                                                    | Sort | Default |                   |
| Institution<br>Student Affaire<br>Veterans Success Center | There are no plan items associated with the current Time Period, Plan, and Organizational Unit.           |      |         | SSI Annual Report |

# When you finish with your edits each time, click on DONE at the bottom of the page.

| Templat                                                                                                    | a: SSI Annu  | ial Rep | port    |       |       |      |            |       |       |        |      |    |  |  |  |
|----------------------------------------------------------------------------------------------------|--------------|---------|---------|-------|-------|------|------------|-------|-------|--------|------|----|--|--|--|
| Dept/Pr                                                                                                    | ogram/Pro    | ject N  | ame:    | *     |       |      |            |       |       |        |      |    |  |  |  |
| New S                                                                                                    | il Annual R  | eport   | ltem    |       |       |      |            |       |       |        |      |    |  |  |  |
| Universi                                                                                                    | ty Division: |         |         |       |       |      |            |       |       |        |      |    |  |  |  |
| Name of                                                                                                    | f person Re  | spons   | sible f | for o | verse | eing | SSI        | proje | ect/a | ctivit | ies: |    |  |  |  |
| Title:                                                                                                    |              |         |         |       |       |      |            |       |       |        |      |    |  |  |  |
| Email Ad                                                                                                    | ldress:      |         |         |       |       |      |            |       |       |        |      |    |  |  |  |
| Extension:                                                                                                    |              |         |         |       |       |      |            |       |       |        |      |    |  |  |  |
| Total SSI amount allocated this year:                                                                                                    |              |         |         |       |       |      |            |       |       |        |      |    |  |  |  |
| Total SSI amount expended this year:                                                                                                    |              |         |         |       |       |      |            |       |       |        |      |    |  |  |  |
| Number of unique students served (July1-Winter Quarter)                                                                                                    |              |         |         |       |       |      |            |       |       |        |      |    |  |  |  |
| SSI Program/Project Overview<br>In 750 words or less, please describe the overarching purpose,<br>goals, and outcomes of your SSI-funded project(s), program(s),<br>etc.                              |              |         |         |       |       |      |            |       |       |        |      |    |  |  |  |
| File -                                                                                                    | Edit - Vie   | w -     | Insert  | - 1   | Form  | at + | Too        | ls +  | Tab   | vle -  |      |    |  |  |  |
| <i>ч</i> с                                                                                                    | Formats      | - B     | Ι       | 1     |       | 3    | ≡          | ≣     | Ξ     | 3      | ī    | 00 |  |  |  |
|                                                                                                    |              |         |         |       |       |      |            |       |       |        |      |    |  |  |  |
| Alizomant                                                                                                    |              |         |         |       |       |      |            |       |       |        |      |    |  |  |  |
| Augumens.<br>Please enter the institutional learning outcomes (ILOs) to<br>which your SSI-funded project most strongly align. The project<br>may alien to more than one ILO. or your project may have |              |         |         |       |       |      |            |       |       |        |      |    |  |  |  |
| better alignment with an institutional strategic plan goal.                                                                                                    |              |         |         |       |       |      |            |       |       |        |      |    |  |  |  |
| and the terminal                                                                                                    |              |         |         |       |       |      | The second | de -  | Tab   | 10 -   |      |    |  |  |  |

| SSH unded Activities<br>Please list and describe the activities undertaken through<br>winter quarter with your SSI allocation. This section should<br>only address thouse activities occurring this fiscal yeu:<br>Plie - Edit - View - Insert - Format - Tools - Table -<br>하 라 Formats - B J 또 표 패 표 표 표 제 dP III                                                                                                    | Budget Summary<br>Please account for all expenditures of SSI funds for this project<br>using the SSI Annual Report Budget Summary Template [insert<br>link], Upload your completed summary by linking documents<br>below.<br>File - Edit - View + Insert - Format + Tools - Table -<br>参                                                                                                    |                    |
|----------------------------------------------------------------------------------------------------|----------------------------------------------------------------------------------------------------|--------------------|
|                                                                                                    | Linked Documents                                                                                                    | A Linked Descenant |
|                                                                                                    | <ul> <li>There are no attachments.</li> </ul>                                                                                                    | T Linked Document  |
| Progress Toward Outcomes/Cumulative Findings:<br>Please describe the progress you have made toward your<br>original SSI goals and outcomes through the winter quarter.<br>Indicate clargh you student success was enhanced by your<br>program or service(s). Be sure to include the measures you<br>employed and evidence or data you collected for each<br>outcome where appropriate. You can also link documents                                                                                                    | Check-In/Utilization Data<br>Please upload any check-in or utilization dia you have for<br>students who have engaged with your project/program since<br>July 1 through the end of Winter quarter.                                                                                                    |                    |
| where appropriate.<br>File + Edit + View + Insert + Format + Tools + Table +                                                                                                    | File - Edit - View - Insert - Format - Tools - Table -                                                                                                    |                    |
| Softward Softward | ⑦ Pormats - B I E E E E E E E E E E E                                                                                                    |                    |
|                                                                                                    |                                                                                                    |                    |
|                                                                                                    |                                                                                                    |                    |
|                                                                                                    | / Linked Documents                                                                                                    | 4                  |
| Linked Documents + Linked Document<br>There are no attachments.                                                                                                    | There are no attachments.                                                                                                    | + Linked Document  |
| Recommendations for Continuous Improvement Efforts:<br>Based on the analysis of your assessment results, what<br>actionable steps can be taken to make Improvements? How<br>can you improve student success, delivery of services, office<br>operations, etc.? What is your expected timeline?<br>File - Edit - View - Insert - Format - Tools - Table -<br>file - Mark - B J   E E I = E   E I = D   P   E                                                                                                    | Feedback on Reporting<br>In the Interest of continuous Improvement, please reflect on<br>the usefulness of this reporting template. For example, what<br>aspects are most helpful for informing programming efforts?<br>What do you think is missing that should be added? Thank<br>you!<br>File - Edit - View - Insert - Format - Tools - Table -                                                                                                    |                    |
|                                                                                                    |                                                                                                    |                    |
| Resources for Continuous Improvement Efforts<br>What additional resources, If any, are needed to bring the<br>above improvements for futilion?                                                                                                    | -                                                                                                    | Å                  |
| File - Edit - View - Insert - Format - Tools - Table -                                                                                                    | Start *                                                                                                    |                    |
|                                                                                                    | 07/01/2019                                                                                                    |                    |
|                                                                                                    | End *                                                                                                    |                    |
|                                                                                                    | 06/30/2020                                                                                                    |                    |
| Challenges<br>If applicable, please list any significant challenges encountered<br>that have affected the ability to fully achieve the purpose of<br>the program/project, implement achivities, or to reach<br>articulated outcomes. Please also indicate if you need<br>assistance in adversing these challenges.                                                                                                    | Progress  Providing Department *  Veterans Success Center                                                                                                    |                    |
| File - Edit - View - Insert - Format - Tools - Table -                                                                                                    |                                                                                                    |                    |
| Soft Formats - B I E E E E E E E E E Ø E                                                                                                    | The second second secon | Read View Done     |

The SSI Annual Report Template as a Word Document can be found on the SSI website <u>https://www.csusb.edu/ssi/assessment</u>

This year, both one-time funding and recurring funding reporting will be done in the same template. Simply add a plan item for both reports, and be sure to indicate in the plan item whether it is for recurring or one-time funding (there is a drop-down menu).

| Te  | emplate: SSI Annual Report                                                                             |
|-----|----------------------------------------------------------------------------------------------------|
| D   | ept./Program/Project Name: *                                                                           |
| U   | niversity Division:                                                                                    |
| N   | ame of person Responsible for overseeing SSI project/activities:                                       |
| Er  | nail Address:                                                                                          |
| Tì  | de:                                                                                                    |
|     |                                                                                                    |
| Fu  | unding Type                                                                                            |
| Pli | ease indicate whether you are reporting for recurring funding or one-time anding.<br>Recurring funding |

•

To print or share what you've entered, click on Read View at the bottom of the template.

| Start *                |                |
|------------------------|----------------|
| 07/01/2019             |                |
| End *                  |                |
| 06/30/2020             |                |
| Progress               |                |
| •                      |                |
| Providing Department * |                |
| C Institution          |                |
| 🛅 Delete               | Read View Done |

Please don't hesitate to contact us if you have any questions.

Thank you, jennifer.mersman@csusb.edu JSylva@csusb.edu